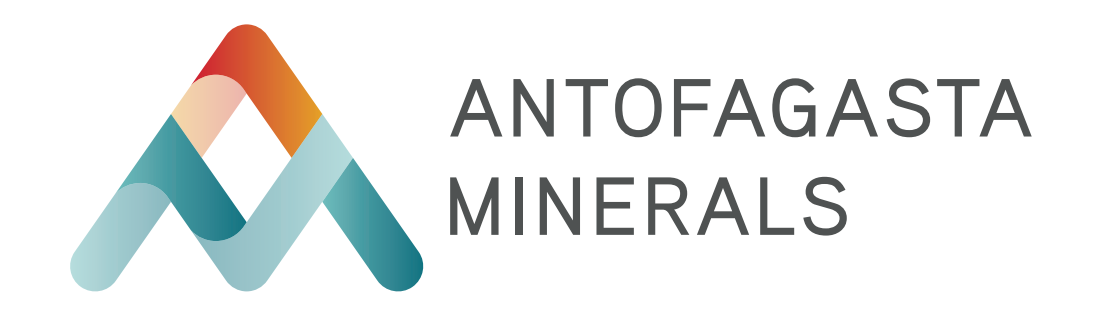

# GUÍA DE POSTULACIÓN

Te invitamos a leer esta guía, donde aprenderás cómo ingresar tu currículum a nuestro sistema y postular a las vacantes del Grupo Minero.

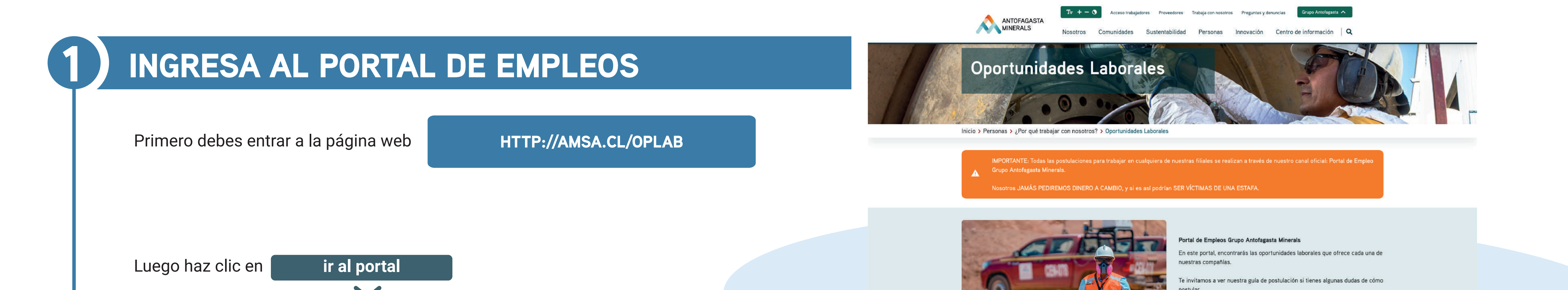

#### **REVISA TODAS LAS VACANTES**

- Una vez dentro, podrás ver todos los puestos o vacantes que están disponibles.
- Haz clic en la opción que te interesa postular y podrás ver la descripción para el cargo.

| 13 Los puestos han coincidido con su búsqueda                                                                                  |                                                                                                    |                                                                                                    |
|----------------------------------------------------------------------------------------------------|----------------------------------------------------------------------------------------------------|----------------------------------------------------------------------------------------------------|
| Elementos por página 10 🗸 🗟 Agina 1 de 2 🕨 🕅 Ordenar p                                                                         | por: Fecha de publicación 🖌 个                                                                                                    |                                                                                                    |
| Ingeniera(o) Programación y Control de Proyectos<br>ID de solicitud de puesto: 17957 - Publicado el 06/05/2024 - Pelambres     | Seleccionar acción $\checkmark$                                                                                                    |                                                                                                    |
| Encargado de componentes rotables<br>ID de solicitud de puesto: 17974 - Publicado el 02/05/2024 - Centinela                    | Seleccionar acción 🗸                                                                                                    |                                                                                                    |
| Ingeniera(o) Senior Proyectos<br>ID de solicitud de puesto: 17893 - Publicado el 02/05/2024 - AMSA - Corporativo               | Seleccionar acción 🗸                                                                                                    |                                                                                                    |
| Mantenedor Mecanico Planta - Soldador área Ripios<br>ID de solicitud de puesto: 17947 - Publicado el 02/05/2024 - Antucoya     | Seleccionar acción 🗸                                                                                                    |                                                                                                    |
| Supervisor Servicios Mina<br>ID de solicitud de puesto: 17976 - Publicado el 02/05/2024 - Zaldivar                             | Seleccionar acción 🗸                                                                                                    |                                                                                                    |
| Supervisor(a) Campamento<br>ID de solicitud de puesto: 17962 - Publicado el 30/04/2024 - Centinela                             | Seleccionar acción $\checkmark$                                                                                                    |                                                                                                    |
| Jefe Turno Carguio y Transporte<br>ID de solicitud de puesto: 17975 - Publicado el 29/04/2024 - Pelambres                      | Seleccionar acción $\checkmark$                                                                                                    |                                                                                                    |
| Ingeniero(a) Senior Metalurgista Mejoramiento Cátodos<br>ID de solicitud de puesto: 17920 - Publicado el 29/04/2024 - Zaldivar | Seleccionar acción $\checkmark$                                                                                                    |                                                                                                    |
|                                                                                                    | Elementos por página       10       Imageniera (a)       Ordenar (a)         Ingeniera(o)       Programación y Control de Proyectos       Ingeniera(a)       Ingeniera(a)         Ingeniera(o)       Programación y Control de Proyectos       Ingeniera(a)       Ingeniera(a)         Ingeniera(o)       Senior Proyectos       Ingeniera(a)       Ingeniera(a)       Ingeniera(a)         Ingeniera(o)       Senior Proyectos       Ingeniera(a)       Ingeniera(a)       Ingeniera(a)         Ingeniera(a)       Senior Proyectos       Ingeniera(a)       Ingeniera(a)       Ingeniera(a)         Ingeniera(a)       Senior Proyectos       Ingeniera(a)       Ingeniera(a)       Ingeniera(a)         Ingeniera(a)       Senior Proyectos       Ingeniera(a)       Ingeniera(a)       Ingeniera(a)         Ingeniera(a)       Senior Proyectos       Ingeniera(a)       Ingeniera(a)       Ingeniera(a)         Ingeniera(a)       Senior Proyectos       Ingeniera(a)       Ingeniera(a)       Ingeniera(a)         Ingeniera(a)       Senior Metalurgista Mejoramiento       Catodos       Ingeniero(a)       Senior Metalurgista Mejoramiento       Cátodos         Ingeniero(a)       Senior Metalurgista Mejoramiento       Cátodos       Ingeniero(a)       Publicado el 29/04/2024 - Zaldivar       Ingeniero(a)       Senior Metalur | Elementos por página 10 v If  I de 2 iv Ordenar por: Fecha de publicación v Imageniera(o)   Ingeniera(o) Programación y Control de Proyectos Seleccionar acción v   ID de solicitud de puesto: 17957 - Publicado el 06/05/2024 - Pelambres   Encargado de componentes rotables Seleccionar acción v   ID de solicitud de puesto: 17974 - Publicado el 02/05/2024 - Centinela   Ingeniera(o) Senior Proyectos   ID de solicitud de puesto: 17893 - Publicado el 02/05/2024 - AMSA - Corporativo   Mantenedor Mecanico Planta - Soldador área Ripios Seleccionar acción v   ID de solicitud de puesto: 17976 - Publicado el 02/05/2024 - Antucoya   Supervisor Servicios Mina Seleccionar acción v   ID de solicitud de puesto: 17976 - Publicado el 02/05/2024 - Zaldivar   Supervisor(a) Campamento   ID de solicitud de puesto: 17976 - Publicado el 02/05/2024 - Zaldivar   Supervisor(a) Campamento   ID de solicitud de puesto: Seleccionar acción v   ID de solicitud de puesto: 17976 - Publicado el 02/05/2024 - Zaldivar   Supervisor(a) Campamento   ID de solicitud de puesto: Seleccionar acción v   ID de solicitud de puesto: 17976 - Publicado el 20/04/2024 - Centinela   Seleccionar acción v Seleccionar acción v   ID de solicitud de puesto: 17976 - Publicado el 20/04/2024 - Centinela   Seleccionar acción v Seleccionar acción v   ID de solicitud de puesto: 17976 - Publicado el 20/04/2024 - Centinela </td |

Ver guía de postulación

## 3) INICIA SESIÓN, CREA TU CUENTA Y SUBE TU CURRÍCULUM

- Una vez seleccionada la vacante de tu interés, haz clic en esta y podrás ver toda la información necesaria, es acá donde puedes postular, guardar y/o regresar a tu lista.
- Si no tienes cuenta te pedirá crear una.

| Direc. e-mail: *                                   | mail@mail.com                      |                                    |  |  |
|----------------------------------------------------|------------------------------------|------------------------------------|--|--|
| Reescriba la dirección de<br>correo electrónico: * | mail@mail.com                      | ••]                                |  |  |
| Elegir contraseña: *                               | ••••••                             | 🗾 🗸 Contraseña aceptada            |  |  |
| Volver a escribir la<br>contraseña: *              |                                    | La contraseña coincid              |  |  |
| Nombre: *                                          | mi nombre                          |                                    |  |  |
| Apellidos: *                                       | mi apellido                        | •••                                |  |  |
| País/Región de residencia:*                        | Chile                              | ~                                  |  |  |
|                                                    | Obtener más información sobre      | e puestos vacantes                 |  |  |
| Confirme que no es un<br>robot:*                   | Vo soy un robot                    | reCAPTCHA<br>Privacidad - Términos |  |  |
| Condicionas de vecet                               | Les viscente la declaración de pri | vacidad de datos                   |  |  |

|                                                                                                    | Entrar Idioma Español (Sp                                                                                                    |
|----------------------------------------------------------------------------------------------------|----------------------------------------------------------------------------------------------------|
|                                                                                                    |                                                                                                    |
| Puestos vacantes: Ingeniera(o) Programación y Control de I                                                                                                    | Proyectos (17957)                                                                                                    |
| ID de solicitud de puesto 17957 - Publicado 06/05/2024 - Operaciones (MLP_101) - Operaciones (MLP_20                                                                                                    | 03) - Chacay (MLP_U01) - Pelambres           O3) - Chacay (MLP_U01) - Pelambres                                                                                                    |
| ¿Estás listo(a) para enfr                                                                                                    | rentar nuevos desafíos y construir juntos la minería del futuro?                                                                                                    |
| En Antofagasta Minerals creemos en la igualdad de oportunidades y fomentamos un entorno l<br>desarrollo de tus habilidades. Únete a nuestro equipo y descubre cómo juntos podemos contri                                                                                                    | laboral diverso, inclusivo y respetuoso, donde todas las personas son valoradas. Promovemos la innovación, el trabajo colaborativo y e<br>ribuir hoy a la minería del futuro.                                                                                                    |
| Ingeniera(o) Programaci                                                                                                    | Manager and the Descentes of Descentes and Descentes and Descentes and                                                                                                    |
|                                                                                                    | ion y Control de Proyectos – Turno 4x3 - Minera Los Pelambres                                                                                                    |
| Estamos en búsqueda de un/a profesional del área de la Ingeniería Civil, Ingeniería Industrial                                                                                                    | ion y Control de Proyectos – Turno 4x3 - Minera Los Pelambres<br>Il, Ingeniería Mecánica o afín, con 8 años de experiencia en cargos similares en proyectos de gran envergadura, preferentemente en e                                                                                                    |
| Estamos en búsqueda de un/a profesional del área de la Ingeniería Civil, Ingeniería Industrial sector minero.<br>El propósito del rol será responsable de liderar y gestionar la planificación, coordinación y cc principal es asegurar el cumplimiento de los objetivos del proyecto en términos de calidad, pla                                                                                                    | ion y Control de Proyectos – Turno 4x3 - Minera Los Pelambres<br>Il, Ingeniería Mecánica o afín, con 8 años de experiencia en cargos similares en proyectos de gran envergadura, preferentemente en e<br>control del Proyecto STC (Sistema de Transporte de Concentrado) en una compañía minera ubicada en Santiago de Chile. El objetiva<br>azos y costos, aplicando las mejores prácticas y estándares de gestión de proyectos.                                                                                                    |
| Estamos en búsqueda de un/a profesional del área de la Ingeniería Civil, Ingeniería Industrial sector minero.<br>El propósito del rol será responsable de liderar y gestionar la planificación, coordinación y co principal es asegurar el cumplimiento de los objetivos del proyecto en términos de calidad, pla<br>Tus principales desafíos serán:                                                                                                    | ion y Control de Proyectos - Turno 4x3 - Minera Los Pelambres<br>Il, Ingeniería Mecánica o afín, con 8 años de experiencia en cargos similares en proyectos de gran envergadura, preferentemente en e<br>control del Proyecto STC (Sistema de Transporte de Concentrado) en una compañía minera ubicada en Santiago de Chile. El objetiv<br>azos y costos, aplicando las mejores prácticas y estándares de gestión de proyectos.                                                                                                    |
| Estamos en búsqueda de un/a profesional del área de la Ingeniería Civil, Ingeniería Industriai<br>sector minero.<br>El propósito del rol será responsable de liderar y gestionar la planificación, coordinación y cr<br>principal es asegurar el cumplimiento de los objetivos del proyecto en términos de calidad, pla<br><b>Tus principales desafíos serán:</b><br>• Coordinar y dirigir las empresas de ingeniería y la Oficina Técnica de la ITO relacionar <sup>i</sup><br>• Desarrollar y mantener actualizado el Plan de Ejecución del Proyecto STC, definiend<br>• Coordinar internamente al Equipo del Proyecto, promoviendo la colaboración, la resc<br>• Liderar el desarrollo de eiercicios de planificación del Provecto (Presupuesto, Foreca                                                                                                    | In y Control de Proyectos – Turno 4x3 - Minera Los Pelambres Il, Ingeniería Mecánica o afín, con 8 años de experiencia en cargos similares en proyectos de gran envergadura, preferentemente en e<br>control del Proyecto STC (Sistema de Transporte de Concentrado) en una compañía minera ubicada en Santiago de Chile. El objetivi<br>azos y costos, aplicando las mejores prácticas y estándares de gestión de proyectos. Cargar Curriculum                                                                                                    |
| Estamos en búsqueda de un/a profesional del área de la Ingeniería Civil, Ingeniería Industrial sector minero.<br>El propósito del rol será responsable de liderar y gestionar la planificación, coordinación y ca principal es asegurar el cumplimiento de los objetivos del proyecto en términos de calidad, pla<br><b>Tus principales desafíos serán:</b><br>• Coordinar y dirigir las empresas de ingeniería y la Oficina Técnica de la ITO relacionar<br>• Desarrollar y mantener actualizado el Plan de Ejecución del Proyecto STC, definiend<br>• Coordinar internamente al Equipo del Proyecto, promoviendo la colaboración, la reso<br>• Liderar el desarrollo de ejercicios de planificación del Proyecto (Presupuesto, Foreca<br>• Desarrollar y mantener actualizados los programas y master plan del proyecto, inclu<br>• Analizar los rendimientos por actividad, considerando los recursos y HH asignados, i<br>• Revisar y generar los costos por actividad de los sub proyectos, asegurando la preci                                                                                                    | In y Control de Proyectos – Turno 4x3 - Minera Los Pelambres Il, Ingeniería Mecánica o afín, con 8 años de experiencia en cargos similares en proyectos de gran envergadura, preferentemente en e control del Proyecto STC (Sistema de Transporte de Concentrado) en una compañía minera ubicada en Santiago de Chile. El objetivazos y costos, aplicando las mejores prácticas y estándares de gestión de proyectos. Cargar Curriculum El primer paso para crear su penfil consiste en cargar su curriculum. Lo organizaremos automáticar para que puedan buscanto nuestros recutadores y optimizar sus posibilidades de encontrar una                                                                                                    |
| Estamos en búsqueda de un/a profesional del área de la Ingeniería Civil, Ingeniería Industrial sector minero.<br>El propósito del rol será responsable de liderar y gestionar la planificación, coordinación y cr<br>principal es asegurar el cumplimiento de los objetivos del proyecto en términos de calidad, pla<br><b>Tus principales desafíos serán:</b><br>• Coordinar y dirigir las empresas de ingeniería y la Oficina Técnica de la ITO relacionar <sup>4</sup><br>• Desarrollar y mantener actualizado el Plan de Ejecución del Proyecto STC, definiend<br>• Coordinar internamente al Equipo del Proyecto, promoviendo la colaboración, la reso<br>• Liderar el desarrollo de ejercicios de planificación del Proyecto (Presupuesto, Foreca<br>• Desarrollar y mantener actualizados los programas y master plan del proyecto, inclu<br>• Analizar los rendimientos por actividad, considerando los recursos y HH asignados, i<br>• Revisar y generar los costos por actividad de los sub proyectos, asegurando la preci<br>• Detectar tempranamente desviaciones de avance físico y financiero de los sub proyec<br>• Homologar los entregables del proyecto para asegurar la aplicabilidad de los estánd<br>• Generar y estandarizar herramientas de gestión para el seguimiento, control y report<br>• Asegurar la gestión documental del proyecto a través de la plataforma ACONEX, gar | In y Control de Proyectos – Turno 4x3 - Minera Los Pelambres<br>II, Ingeniería Mecánica o afín, con 8 años de experiencia en cargos similares en proyectos de gran envergadura, preferentemente en e<br>control del Proyecto STC (Sistema de Transporte de Concentrado) en una compañía minera ubicada en Santiago de Chile. El objetiv<br>azos y costos, aplicando las mejores prácticas y estándares de gestión de proyectos.<br>Cargar Currículum<br>El primer paso para crear su perfil consiste en cargar su currículum. Lo organizaremos automáticar<br>para que puedan buscarlo nuestros reclutadores y optimizar sus posibilidades de encontrat una<br>oportunidad que encoje con sus intereses.<br>Se sobrescribirá su actual Currículum. |

- Si ya tienes tu cuenta, solo debes iniciar sesión con tu mail y password.
- A continuación te pedirá cargar tu CV, este debe estar en formato DOC o PDF.
- Si perdiste tu clave, haz clic en ¿Ha olvidado su contraseña? Se abrirá una ventana, donde debes ingresar tu correo electrónico y te llegará a la casilla un enlace para que puedas crear una nueva.

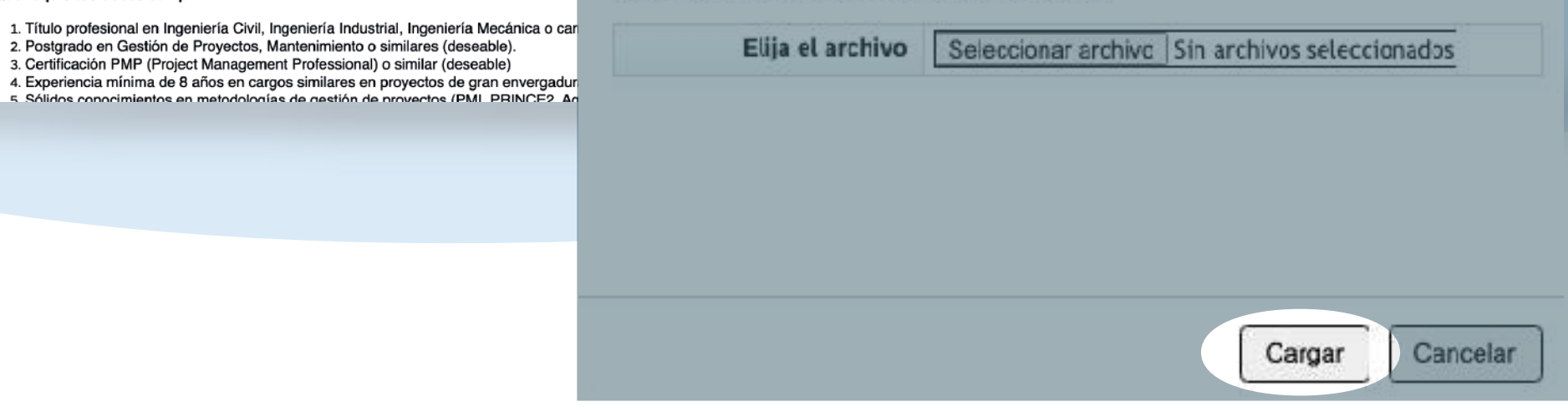

| Identifique su cuenta y recibirá por correo electrónico un enlace para poder restablecer la contraseña.         Dirección de correo electrónico:       mail@mail.com         Enviar       Cancelar | - | Cambio de Contraseña 🛛 Externo 🔉 Recibidos ×                                                                                                 | - | 8 C                                                         |                                                |                         |  |
|----------------------------------------------------------------------------------------------------|---|----------------------------------------------------------------------------------------------------|---|-------------------------------------------------------------|------------------------------------------------|-------------------------|--|
|                                                                                                    |   | Reclutamiento y Selección Antofagasta Minerals <system@successfactors.co 22:<br="">para mí 👻</system@successfactors.co>                      |   | Intro                                                       | Introduzca su nueva contraseña a continuación. |                         |  |
|                                                                                                    | < | Hola<br>Por favor, haz clic en el enlace de abajo para cambiar su contraseña.<br>Haga clic aquí<br>Atentamente,<br>Reclutamiento y Selección |   | Nueva contraseña:<br>Volver a escribir la nueva contraseña: | ********* •••• •••• •••• •••• Enviar Cancelar  | Política de contraseñas |  |

### 4 INFORMACIÓN ADICIONAL

Una vez que tu currículum se haya cargado en nuestro sistema, se te pedirá ingresar datos adicionales (opcionales) tales como certificados, licencias, entre otros.

Cuando finalices de cargar los documentos, no olvides guardar los cambios.

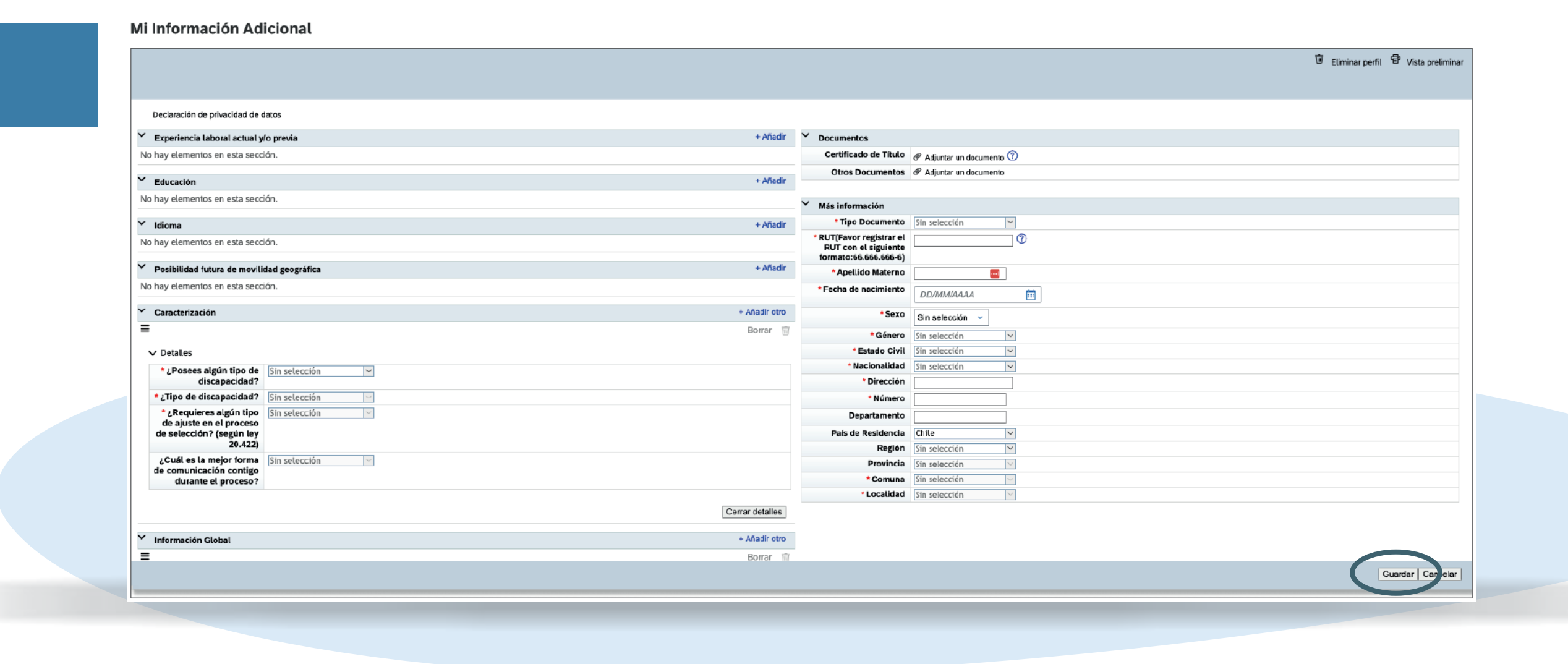

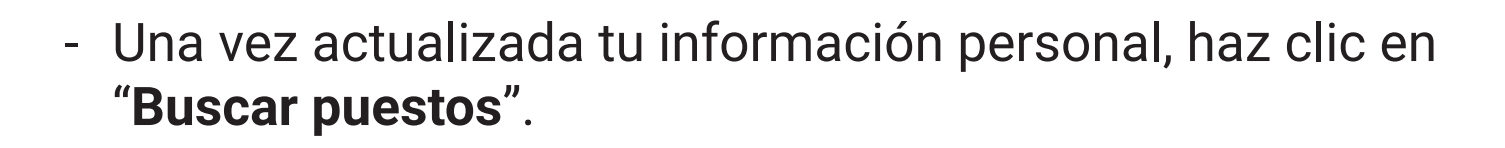

- Ahí podrás revisar las vacantes disponibles y postular a aquellas que cumplan con tu perfil.

#### **Puestos vacantes**

**Buscar puestos vacantes** 

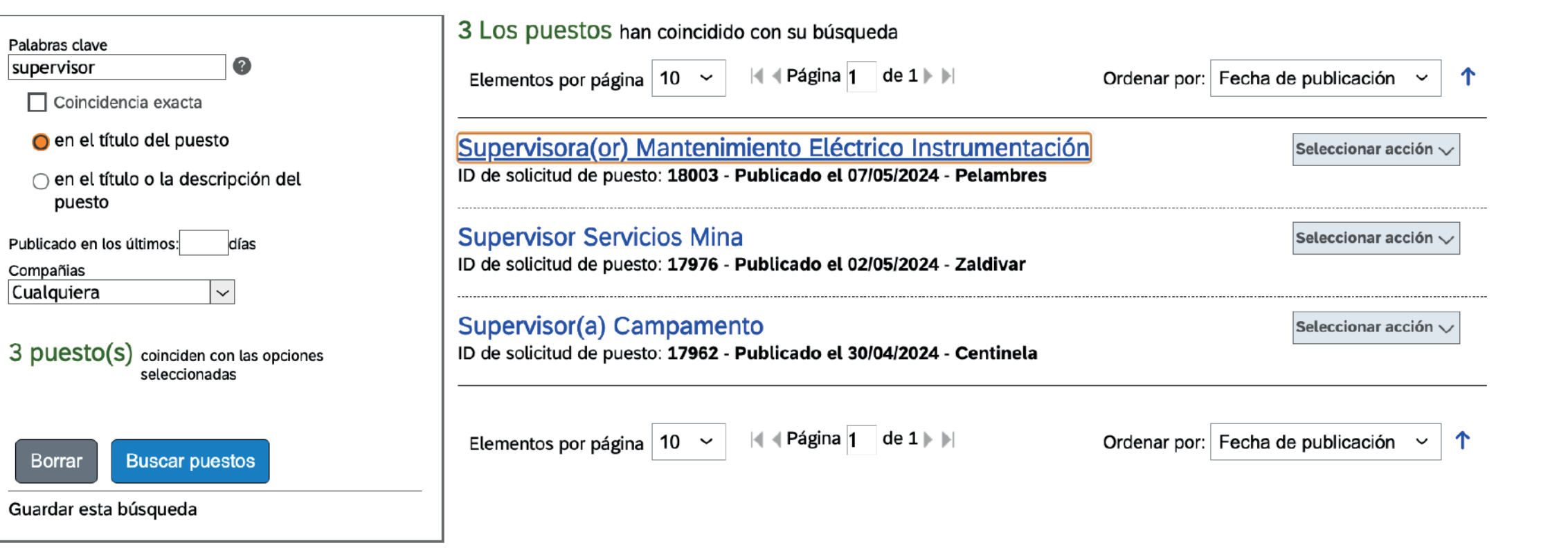

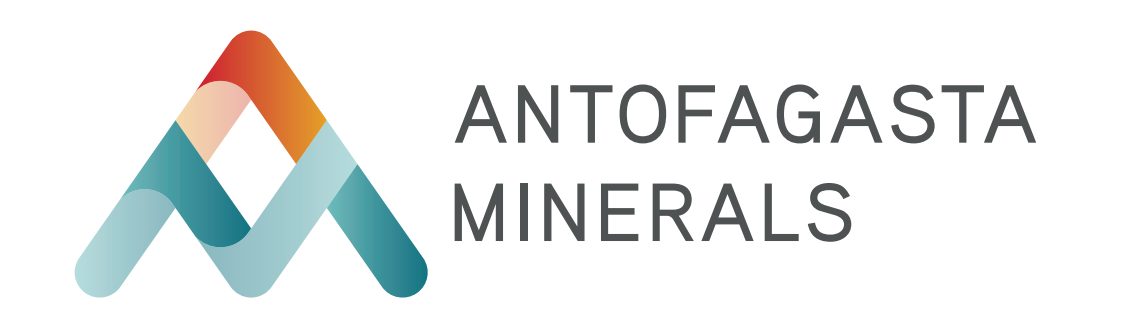